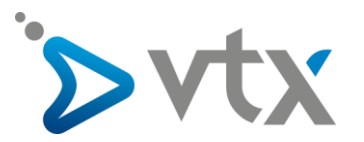

## **Configuration compte E-mail VTX sur Mail**

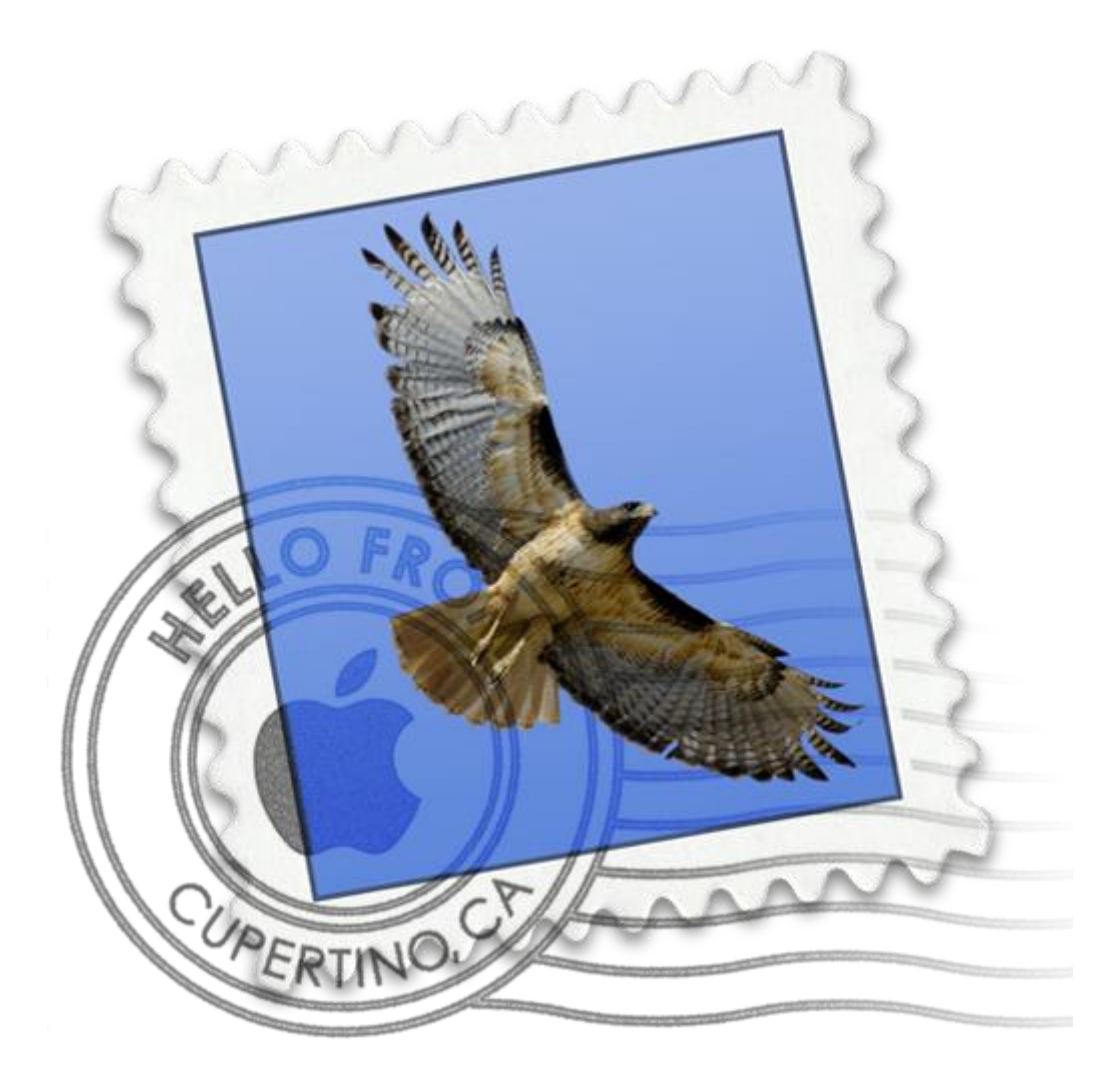

Note : Cette documentation utilise des comptes mail fictifs pour exemple, veillez donc à ne pas recopier les informations et à mettre celles propres à votre adresse mail.

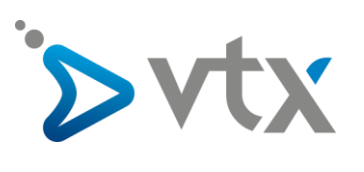

1. Ouvrir le logiciel mail puis cliquer sur « Mail » en haut à gauche de l'écran puis sur « Préférences... ».

|        | Mail Fichier Editio                 | n Présentation | Boîte aux lettres | Message |
|--------|-------------------------------------|----------------|-------------------|---------|
| • •    | À propos de Mail                    |                |                   |         |
|        | Préférences                         | <b>ж</b> , 🕹 🔟 |                   | -> [P   |
| В      | Comptes                             |                |                   |         |
| Boîtes | Ajouter un compte                   | De             |                   |         |
|        | Services                            | •              |                   |         |
|        | Masquer Mail                        | жн             |                   |         |
| Boîtes | Masquer les autres<br>Tout afficher | 工業工            |                   |         |
|        | Quitter Mail                        | жQ             |                   |         |
|        |                                     |                |                   |         |
|        |                                     |                |                   |         |
|        |                                     |                |                   |         |

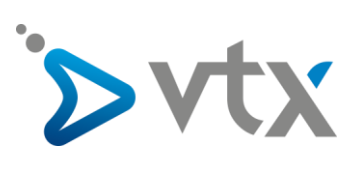

2. Cliquer ensuite sur l'onglet « Comptes » puis sur le bouton « + »

| • • •                  | Comptes                                                                  |
|------------------------|--------------------------------------------------------------------------|
| <b>a</b>               | 👮 📣 🔂 🖊 Soo 🖄                                                            |
| Général Comptes Courri | er indésirable Polices/Couleurs Présentation Rédaction Signatures Règles |
| iCloud                 | Données du compte Comportements des BAL Réglages du serveur              |
|                        |                                                                          |
|                        | Activer ce compte                                                        |
|                        | Description : iCloud                                                     |
|                        | Adresse e-mail: vtx support <support@vtx.cb></support@vtx.cb>            |
|                        |                                                                          |
|                        | Télécharger les pièces jointes : Récents                                 |
|                        | Envoyer des pièces jointes volumineuses avec Mail Drop                   |
|                        |                                                                          |
|                        |                                                                          |
|                        |                                                                          |
|                        |                                                                          |
|                        |                                                                          |
|                        |                                                                          |
|                        |                                                                          |
|                        |                                                                          |
|                        |                                                                          |
| + -                    |                                                                          |
|                        | ?                                                                        |
|                        | • •                                                                      |

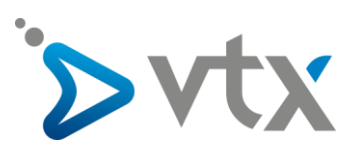

3. Cocher la case « Autre compte Mail... » puis cliquer sur le bouton « Continuer »

| Choisissez un fourr | nisseur de compte Mail |
|---------------------|------------------------|
| 0                   | iCloud                 |
| 0                   | E 🛛 Exchange           |
| 0                   | Google <sup>.</sup>    |
| •                   | YAHOO!                 |
| • • • •             | Aol.                   |
| <b>_</b> 0,         | Autre compte Mail      |
| ?                   | Annuler Continuer      |

4. Mettre le nom ainsi que l'adresse mail et le mot de passe puis cliquer sur « Se connecter »

| Ajouter un compte Mail                             |   |  |  |  |  |
|----------------------------------------------------|---|--|--|--|--|
| Commencez par remplir les informations suivantes : |   |  |  |  |  |
| Nom : VTX Apple                                    | ] |  |  |  |  |
| Adresse e-mail : apple@testdomaine.ch              | ] |  |  |  |  |
| Mot de passe :                                     |   |  |  |  |  |
| Annuler Précéder Se connecter                      |   |  |  |  |  |

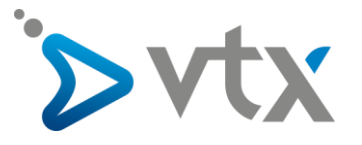

5. Mettre ensuite les informations du compte mail :

Type de compte : IMAP Serveur de réception : dompop.vtx.ch/mail.vtx.ch Serveur d'envoi : smtp-pro.vtx.ch/smtp.vtx.ch

Cliquer ensuite sur « Se connecter ».

| Adresse          | e-mail : apple@testdomaine.ch             |
|------------------|-------------------------------------------|
| Nom d'utili      | sateur : ch.testdomaine.apple             |
| Mot de           | passe : ••••••••                          |
| Type de c        | ompte : IMAP                              |
| Serveur de réc   | eption : dompop.vtx.ch                    |
| Serveur o        | 'envoi : smtp-pro.vtx.ch                  |
| Impossible de vé | fier le nom ou le mot de passe du compte. |

\* Vous trouvez ces informations en vous connectant avec votre adresse administrative sur notre plateforme <u>http://kiosk.vtx.ch</u> rubrique " **Gérer vos adresses** " puis sur « **Consulter** ».

6. Le compte mail est maintenant configuré, cliquer sur « Terminé » pour finaliser la configuration

| Sélectionnez les apps à | utiliser avec ce compte : |
|-------------------------|---------------------------|
| 🔽 💽 Mail                |                           |
| Notes                   |                           |
| Annuler                 | Précédent Terminé         |